## How to update the SD card content on AED Trainer 3:

- 1. Take the SD card from your AED Trainer 3 and insert it in your laptop.
- 2. Delete all the files currently on the SD card.
- 3. Go to the download section of the AED Trainer 3 product page and locate the folder: SD Card AED Trainer 3 content
- Copy the folder "SD Card AEDT 3 Content" to your desktop. 4.
- 5. Extract the folder
- Copy all the files in the folder "SD Card AEDT3 Content" to the SD card 6.
- 7. Ref picture to the right. Open the System folder, open the Config folder, right click on Config.DAT. Go to properties as shown to the right. Make sure Read only is not checked, as shown on the picture to the right.
- 8. Eject your SD card from your laptop and insert it in your AED Trainer 3 ref below:

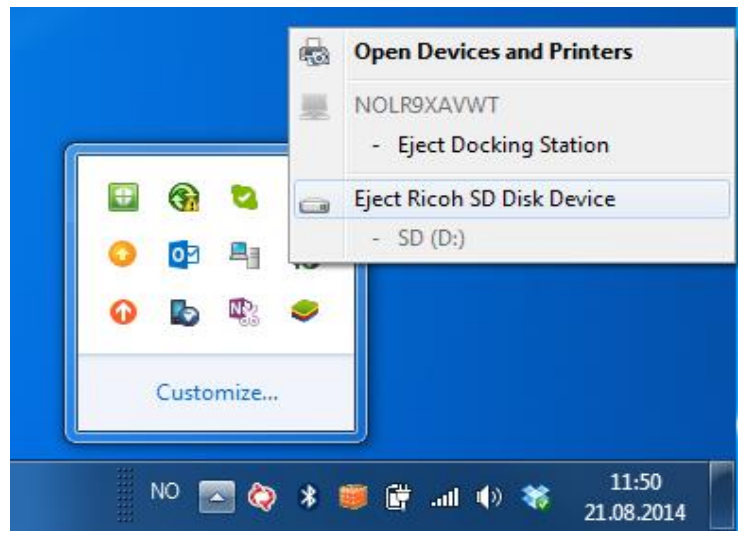

| ne                                                             | Date n                    | modified Type         | Size |
|----------------------------------------------------------------|---------------------------|-----------------------|------|
| CON                                                            |                           |                       | 1 KE |
| S01.s                                                          | DAT Properties            |                       | 3 KE |
| S02.s General Security Details Previous Versions Offline Files |                           |                       | 3 KE |
| \$03.s                                                         |                           |                       | 3 KE |
| S04.s                                                          | CONFIG.DAT                |                       | 3 KE |
| S05.s                                                          |                           |                       | 3 KE |
| S07 s                                                          | e: DATHIE (.DAT)          |                       | 3 KE |
| S08.s                                                          | n: 🚳 Windows Shell Commor | Change                | 3 KE |
| Location:                                                      | \\NOSRV002\NOODA1\$\Des   | sktop\to web\Att 1 to |      |
| Size:                                                          | 474 bytes (474 bytes)     |                       |      |
| Size on d                                                      | sk: 4,00 KB (4 096 bytes) |                       |      |
| Created:                                                       | 8. februar 2011, 17:50:00 |                       |      |
| Modified:                                                      | 8. februar 2011, 17:50:00 |                       |      |
| Accessed                                                       | 8. februar 2011, 17:50:00 |                       |      |
| Attributes                                                     | Read-only Hidden          | Advanced              |      |
|                                                                |                           |                       |      |